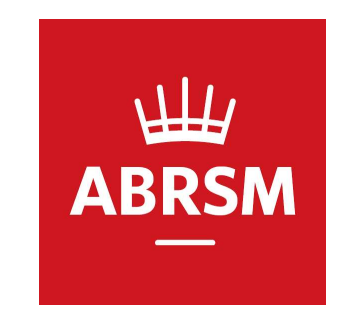

# ABRSM 理論申込 (エントリー) 手順

公益財団法人かけはし芸術文化振興財団 ABRSM JAPAN Centre 2024.04.03

概要

・この手順書はABRSM検定への申込方法を記載しています。

- 事前にオンラインアカウントを作成する必要があります。
   ※アカウント作成手順は以下の資料を参照してください <a href="http://www.kakehashi-foundation.jp/pdf/account\_registration.pdf">http://www.kakehashi-foundation.jp/pdf/account\_registration.pdf</a>
  - ※先生・保護者の方が代理でお申込みの場合、生徒さん・お子さんのアカウントも作成が必要です

#### ログインページにアクセス <u>https://portal.abrsm.org/Global/Login</u>

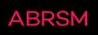

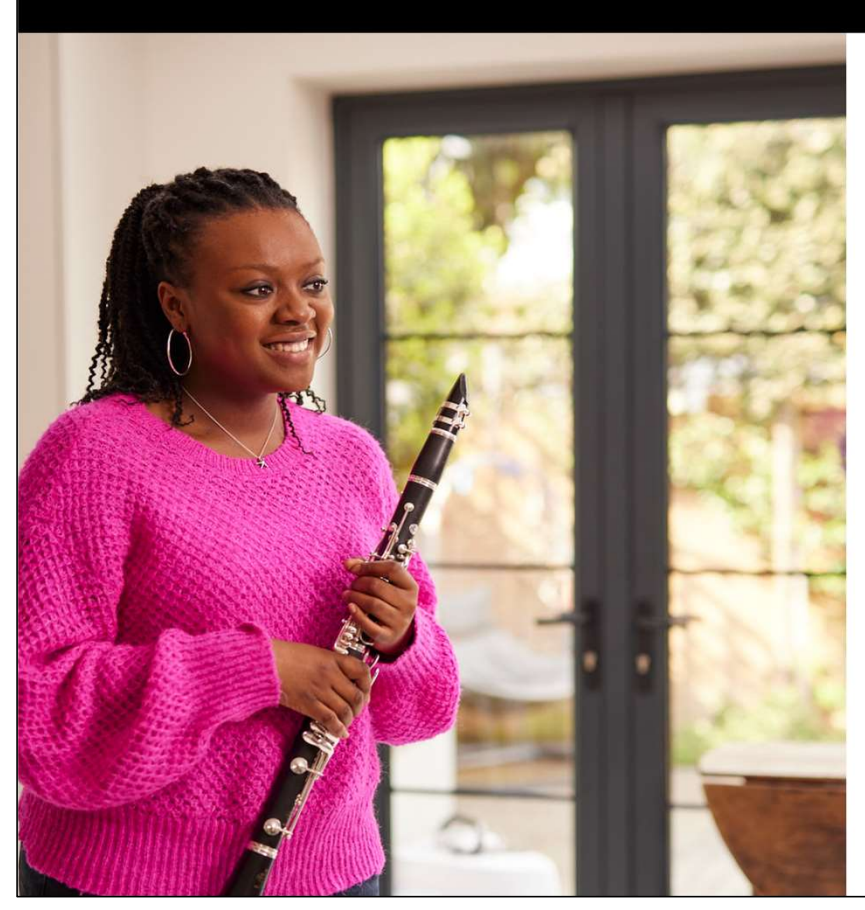

LOG IN New to ABRSM? <u>Register for an account</u>

Username \* Forgotten your username?

Username

Password \* Forgotten your password?

Password

Sign in

事前登録したUsernameとPasswordを入力し サインインする

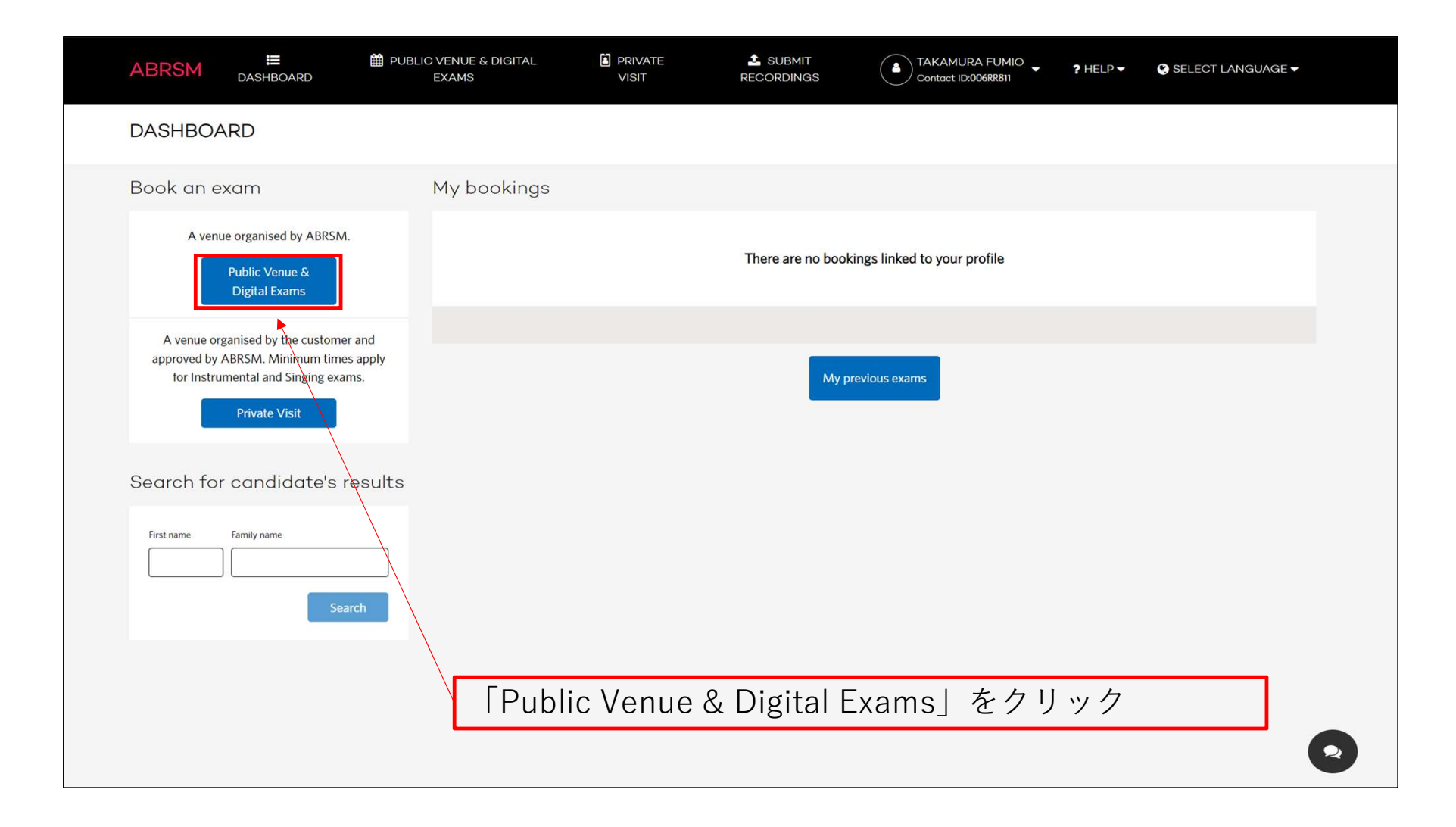

| ABRSM                           | <b>Ⅲ</b><br>SHBOARD                   | DUBLIC VENUE & DIGITAL<br>EXAMS                                                | PRIVATE<br>VISIT                   | SUBMIT<br>RECORDINGS            | TAKAMURA FUMIO<br>Contact ID:006RR811 | ? HELP ▼         | SELECT LANGUAGE -             |
|---------------------------------|---------------------------------------|--------------------------------------------------------------------------------|------------------------------------|---------------------------------|---------------------------------------|------------------|-------------------------------|
| Basic information → Candid      | date Selection $\rightarrow$ Exam Av. | iilability $\rightarrow$ Candidate details $\rightarrow$ Address $\rightarrow$ | Payment $\rightarrow$ Confirmation |                                 |                                       |                  |                               |
| Let's get start                 | ed!                                   |                                                                                |                                    |                                 |                                       |                  |                               |
| From this page you will b       | be able to book exan                  | ns held at ABRSM public venues a                                               | s well as any exams which are ca   | rried out remotely. Please sele | ect your territory and exam type so   | o we can show ye | ou available booking options. |
| Before you book make su         | ure you have all the                  | candidate information you need as                                              | s listed on our <u>website</u> .   |                                 |                                       |                  |                               |
| Please also see our <u>webs</u> | <u>site</u> for exam bookin           | g dates.                                                                       |                                    |                                 |                                       |                  |                               |
| Territory: Japan                | ※記載の<br>「Japan <u></u>                | 国の事務局に証書れ<br>  になっているかこ                                                        | が送付されますのて<br>『確認下さい                | Ň                               |                                       |                  | <b>≓</b> Change territory     |
| Active filters: • All           | ) Digital 🛛 Face                      | e-to-face                                                                      |                                    |                                 |                                       |                  |                               |
| Instrumental &                  | & Singing Ex                          | ams                                                                            |                                    |                                 |                                       |                  |                               |
|                                 |                                       | Digital                                                                        |                                    |                                 | Digital                               |                  |                               |
| Digital Performa                | ince Grade                            |                                                                                | Digital ARSM                       |                                 | Music Medals                          |                  |                               |

#### ※テリトリーを変更する場合

| ABRSM Example a logistic datas - Advess - Paynet + Confermation - Configuration required to the configuration - Changing territory will remove all current data.                                                                                                    | ABRSM       Image: the public venue & DIGITAL       Image: the private with the public venue & DIGITAL       Image: the private with the private withe private with the private withe private withe privat |
|----------------------------------------------------------------------------------------------------|----------------------------------------------------------------------------------------------------|
| Let's get storted!<br>From this page you will be able to book exams held at ABRSM public venues as well as any exams which are carried out remotely. Please select your territory and exam type so we can show you available booking options.<br>Before you book make sure you have all the candidate information you need as listed on our <u>website</u> .<br>Please also see our <u>website</u> for exam booking dates.                                                                                                    | Let's get started!<br>From this page you will be able to book exams held at ABRSM public venues as well as any exams which are carried out remotely. Please se<br>Before you book make sure you have all the candidate information you need as listed on our <u>website</u> .                                                                                                    |
| Terifor: Lapa       Charge terrifory         Active filter: C       All C       Digital C       Rec-to-face         Instrumental & Singing Exams       Image: Comparison of Comparison of Comparison | Please also see our <u>website</u> for exam booking dates.                                                                                                    |

「Change territory」→「Yes」→地域選択

#### ※理論検定G1~5の場合

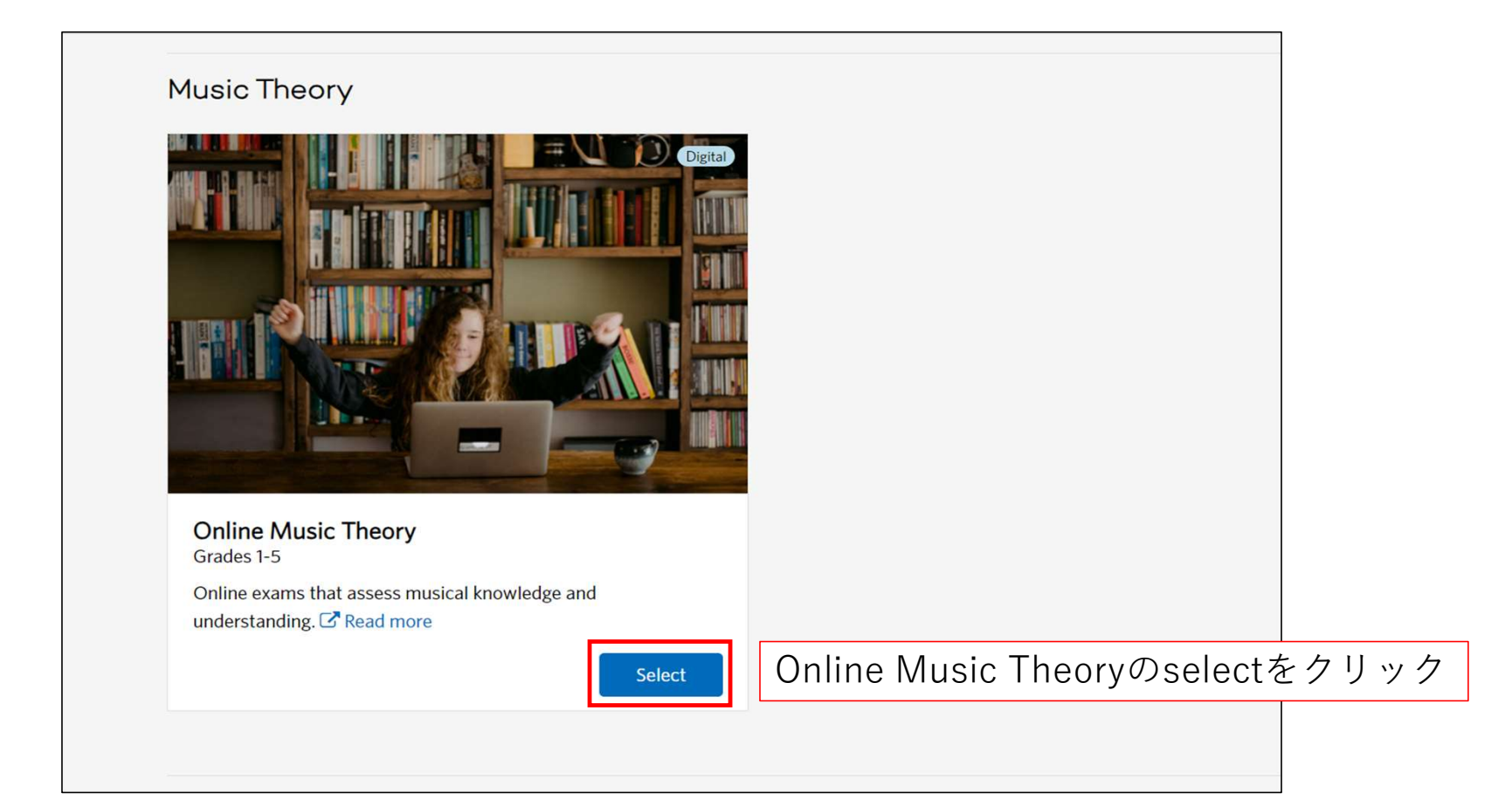

## ※理論検定G1~5の場合

| ABRSM                              | E<br>DASHBOARD                     | DUBLIC VENUE & DIGITAL<br>EXAMS                                                        | PRIVATE<br>VISIT           | 2 SUBMIT<br>RECORDINGS             | TAKAMURA FUMIO<br>Contact ID:006RR811 | ? HELP ▼        | SELECT LANGUA     | GE▼ |
|------------------------------------|------------------------------------|----------------------------------------------------------------------------------------|----------------------------|------------------------------------|---------------------------------------|-----------------|-------------------|-----|
| Basic information $\rightarrow$ Ca | andidate Selection $\rightarrow$ C | andidate details $\rightarrow$ Address $\rightarrow$ Payment $\rightarrow$ Confirmatic | on                         |                                    |                                       |                 |                   |     |
| Online the<br>Candidate selection  | ory exam bo                        | ooking                                                                                 |                            | + 7                                | 人数を入力                                 | ヿすス             |                   |     |
| Total candidates: 1                |                                    |                                                                                        | - トを選択                     | 95                                 |                                       |                 |                   |     |
| Grade 2                            | × •                                | €<br>Specific needs (optional) 	▼                                                      | Translation                |                                    | No. of cand                           | idates: - 1     | <b>+</b> \$ 99.00 | ×   |
|                                    |                                    | 番                                                                                      | 翻訳が必要な場合                   | はチェック<br>応していません                   |                                       |                 |                   |     |
|                                    |                                    |                                                                                        | ··· [] ··· ([] [6 6 / [/]] |                                    |                                       |                 |                   |     |
|                                    |                                    |                                                                                        |                            |                                    |                                       |                 |                   |     |
|                                    |                                    |                                                                                        |                            |                                    |                                       |                 |                   |     |
|                                    |                                    |                                                                                        |                            |                                    |                                       |                 |                   |     |
|                                    |                                    |                                                                                        |                            |                                    |                                       |                 |                   |     |
|                                    |                                    |                                                                                        |                            |                                    |                                       |                 |                   |     |
| Back                               |                                    |                                                                                        | Tot                        | al price: <b>\$ 99.00</b> Total ca | andidates: 1                          | Enter Candidate | e Details         |     |

# ※理論検定G1~5の場合

|   | ABRSM                             | <b>I≣</b><br>DASHBOARD              | ■ PUBLIC VENUE & DIGITAL<br>EXAMS                                                     | PRIVATE<br>VISIT | L SUBMIT<br>RECORDINGS             | TAKAMURA FUMIO<br>Contact ID:006RR811 | ? HELP ▼                | 😌 SELECT LANGUAGE 🗸 |   |
|---|-----------------------------------|-------------------------------------|---------------------------------------------------------------------------------------|------------------|------------------------------------|---------------------------------------|-------------------------|---------------------|---|
|   | Basic information → Ca            | andidate Selection $\rightarrow$ Ca | ndidate details $\rightarrow$ Address $\rightarrow$ Payment $\rightarrow$ Confirmatio | n                |                                    |                                       |                         |                     |   |
|   | Online the<br>Candidate selection | ory exam bo                         | oking                                                                                 |                  |                                    |                                       |                         |                     |   |
|   | Total candidates: 1               | ı                                   |                                                                                       |                  |                                    |                                       |                         |                     |   |
|   | Grade 2                           | × •                                 | €<br>Specific needs (optional)                                                        | Translation      |                                    | No. of candid                         | lates: <mark>–</mark> 1 | + \$ 99.00 ×        |   |
|   | + Add more                        |                                     |                                                                                       |                  |                                    |                                       |                         |                     |   |
|   | 行を増く                              | やす場合                                | は「Add more」 <sup>;</sup>                                                              | をクリック            |                                    |                                       |                         |                     |   |
| L |                                   |                                     |                                                                                       |                  |                                    |                                       |                         |                     |   |
|   |                                   |                                     |                                                                                       |                  |                                    |                                       |                         |                     |   |
|   |                                   |                                     |                                                                                       |                  |                                    |                                       |                         |                     |   |
|   |                                   |                                     |                                                                                       |                  |                                    |                                       |                         |                     |   |
|   |                                   |                                     |                                                                                       |                  |                                    |                                       |                         |                     |   |
|   |                                   |                                     |                                                                                       |                  |                                    |                                       |                         |                     |   |
|   |                                   |                                     |                                                                                       |                  |                                    |                                       |                         |                     |   |
|   | Back                              |                                     |                                                                                       | Total pri        | ice: <b>\$ 99.00</b> Total candida | tes: 1                                | inter Candidate         | Details             | 2 |

※理論検定G1~5の場合

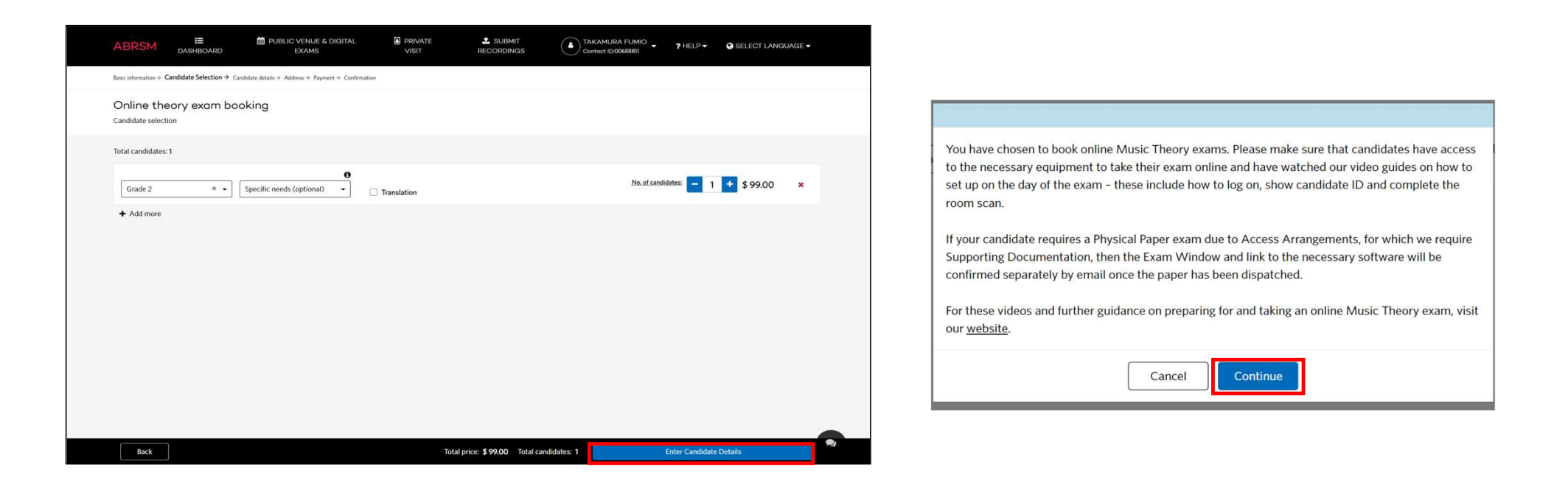

グレード・人数の入力後、 「Enter Candidate Details」をクリック → 注意事項確認の上、Continueをクリック

#### 受検者情報の入力

| ABRSM E DASHBOARD                                                                                                    | BLIC VENUE & DIGITAL<br>EXAMS                                  | PRIVATE<br>VISIT                 | SUBMIT<br>RECORDINGS                                                                                                    | A TAKAMURA FUMIO<br>Contact ID:006RR811                          | ? HELP ▼         | SELECT LANGUAGE ▼     |
|----------------------------------------------------------------------------------------------------|----------------------------------------------------------------|----------------------------------|----------------------------------------------------------------------------------------------------|------------------------------------------------------------------|------------------|-----------------------|
| $\text{Basic information} \rightarrow \text{ Candidate Selection} \rightarrow \text{ Candidate details} \rightarrow$                                  | $Address \rightarrow Payment \rightarrow Confirmation$         | L.                               |                                                                                                    |                                                                  |                  |                       |
| Candidate details Please complete the details below and pay to confirm                                                                                | n your bookings. We will advis                                 | e you if your booking is a       | bout to expire.                                                                                                    |                                                                  |                  |                       |
| Check all candidate details carefully before you con                                                                                                  | <申込者と受検者                                                       | 皆が異なる場合                          | `>                                                                                                    |                                                                  |                  |                       |
| Music Theory exams                                                                                                    | <ul><li>○過去にその受替</li><li>○過去にその受替</li><li>○受検者のConta</li></ul> | <sub>検者のエントリ</sub><br>act IDを入力し | ーを行ったこと;<br>、Searchをクリ                                                                                                    | がある場合<br>ック                                                      |                  |                       |
| Online Music Theory - Japan                                                                                                    | ○その受検者で□                                                       | ロントリーを初                          | 1めて行う場合                                                                                                    |                                                                  | 2024 -           | Wednesday 01 May 2024 |
| 1 Music Theory, Grade 2                                                                                                    | ご<br>で<br>受検者のConta                                            | act ID、生年月                       | 日を入力し、Fin                                                                                                    | id candidateをクリック                                                | ,                | Price: \$99.00        |
| <ul> <li>I have booked for this candidate before</li> <li>First time booking for this candidate</li> <li>I am making this entry for myself</li> </ul> | <申込者と受検者<br>〇 I am making t                                    | 皆が同じ場合><br>his entry for r       | nyselfにチェック                                                                                                    | を入れる                                                             |                  |                       |
| Contact ID 0                                                                                                    | Date of                                                        | onth                             |                                                                                                    |                                                                  |                  |                       |
|                                                                                                    |                                                                | ΛΜ/ΥΥΥΥ                          | Find candidat<br>Please provide correct candidat<br>and date of birth to submit the<br>candidate data. You can also pr<br>candidate information by tickin<br>candidate does not have a Cont | e contact ID<br>form and get<br>ovide<br>g 'This<br>act ID' box. |                  |                       |
| ☐ This candidate does not have a Contact ID                                                                                                    |                                                                |                                  |                                                                                                    |                                                                  |                  |                       |
|                                                                                                    |                                                                |                                  |                                                                                                    |                                                                  |                  |                       |
|                                                                                                    |                                                                |                                  |                                                                                                    |                                                                  |                  |                       |
| I have read and undertake to abid                                                                                                    | e by the <u>ABRSM Exam Regulat</u>                             | ions, and confirm that a         | ny candidate for ARSM or a G                                                                                                    | Total price: <b>¢ 00.00</b>                                      | n has the requir | ed prerequisite.      |
| Back                                                                                                    |                                                                |                                  |                                                                                                    | Iotal price: \$99.00 Iotal can                                   | didates: 1       | Submit and pay        |

### 受検者情報の入力

| ABR                           | SM DASHBOARD                                                                                                    |                                                                              | PRIVATE<br>VISIT                     | ECORDINGS                     | Contact ID:006RR811                                                           | ? HELP ▼                           | SELECT LANGUAGE -      |
|-------------------------------|----------------------------------------------------------------------------------------------------|------------------------------------------------------------------------------|--------------------------------------|-------------------------------|-------------------------------------------------------------------------------|------------------------------------|------------------------|
| Basic inform                  | nation $\rightarrow$ Candidate Selection $\rightarrow$ <b>Candi</b>                                                                             | $idate  details \rightarrow Address \rightarrow Payment \rightarrow Confirm$ | tion                                 |                               |                                                                               |                                    |                        |
| Cano                          | lidate details                                                                                                    |                                                                              |                                      |                               |                                                                               |                                    |                        |
| Please c                      | omplete the details below and p                                                                                                    | pay to confirm your bookings. We will a                                      | dvise you if your booking is a       | about to expire.              |                                                                               |                                    |                        |
| Check al                      | I candidate details carefully be                                                                                                    | fore you continue.                                                           |                                      |                               |                                                                               |                                    |                        |
| Musi                          | c Theory exams                                                                                                    |                                                                              |                                      |                               |                                                                               |                                    |                        |
| Online                        | Music Theory - Japan                                                                                                    |                                                                              |                                      |                               | Wednesday 0                                                                   | )3 April 2024 - V                  | Wednesday 01 May 2024  |
| 1 Mu<br>O Ih<br>O Ia<br>Conta | usic Theory, Grade 2<br>ave booked for this candidate b<br>st time booking for this candida<br>m making this entry for myself<br>ct ID <b>6</b> | afore<br>ate                                                                 | れた情報を                                | 確認する                          |                                                                               |                                    | Price: <b>\$ 99.00</b> |
| 006                           | RR811                                                                                                    |                                                                              |                                      |                               |                                                                               |                                    |                        |
| First n                       | ame 姓                                                                                                    | Family name *                                                                |                                      | Date of birth *               | E日 Gender* 性別                                                                 |                                    |                        |
| ТАК                           | AMURA                                                                                                    | FUMIO                                                                        |                                      | 27/09/1981                    | Prefer not to say                                                             |                                    | •                      |
| Fa                            | mily name to be printed<br>date email address ① *<br>zaidan2015@gmail.com                                                                       | メールアドレス<br>Pre                                                               | sented by (appears on certif         | ficate)❸*   合格言               | 正書授与者(先生・教<br>※初期設定は申込者                                                       | (室名等)<br>f名                        |                        |
|                               |                                                                                                    |                                                                              |                                      |                               |                                                                               |                                    | _                      |
| Bac                           | I have read and unde                                                                                                    | rtake to abide by the <u>ABRSM Exam Reg</u>                                  | <u>ulations</u> , and confirm that a | ny candidate for ARSM or a Gr | ade 6-8 Instrumental and Singing exa<br>Total price: <b>\$ 99.00</b> Total ca | am has the required<br>ndidates: 1 | prerequisite.          |

### 受検者情報の入力

| AB           | BRSM                                                               | E DASHBOARD                                                                 | ₩ PUBLIC VENUE & DIGIT<br>EXAMS                                                 | AL PRIVATE<br>VISIT                            | RECORDINGS             | Contact ID:006RR811                                                   | ✓ ? HELP ▼                                | SELECT LANGUAGE ▼                    |   |
|--------------|--------------------------------------------------------------------|-----------------------------------------------------------------------------|---------------------------------------------------------------------------------|------------------------------------------------|------------------------|-----------------------------------------------------------------------|-------------------------------------------|--------------------------------------|---|
| Basic ir     | information $\rightarrow$ Can                                      | didate Selection $\rightarrow$ Candid                                       | <b>ate details</b> $\rightarrow$ Address $\rightarrow$ Payment $\rightarrow$ Co | onfirmation                                    |                        |                                                                       |                                           |                                      |   |
| Ca           | andidate                                                           | details                                                                     |                                                                                 |                                                |                        |                                                                       |                                           |                                      |   |
| Pleas        | se complete th                                                     | e details below and pa                                                      | ay to confirm your bookings. We                                                 | will advise you if your booking is abou        | t to expire.           |                                                                       |                                           |                                      |   |
| Chec         | ck all candidate                                                   | e details caref <mark>u</mark> lly befo                                     | ore you continue.                                                               |                                                |                        |                                                                       |                                           |                                      |   |
| Mu           | usic Theo                                                          | ory exams                                                                   |                                                                                 |                                                |                        |                                                                       |                                           |                                      |   |
| On           | nline <mark>M</mark> usic Th                                       | eory - Japan                                                                |                                                                                 |                                                |                        | Wednesd                                                               | ay 03 April 2024                          | - Wednesday 01 May 2024              |   |
| 1            | Music Theory                                                       | , Grade 2                                                                   |                                                                                 |                                                |                        |                                                                       |                                           | Price: \$ 99.00                      |   |
| 0<br>0<br>Co | ) I have booked<br>) First time boo<br>I am making<br>ontact ID () | d for this candidate be<br>oking for this candidat<br>this entry for myself | efore<br>te                                                                     |                                                |                        |                                                                       |                                           |                                      |   |
| C            | 006RR811                                                           |                                                                             |                                                                                 | ]                                              |                        |                                                                       |                                           |                                      |   |
| Firs         | rst name                                                           |                                                                             | Family name *                                                                   |                                                | Date of birth *        | Gender *                                                              |                                           |                                      |   |
| Г            | TAKAMURA                                                           |                                                                             | FUMIO                                                                           |                                                | 27/09/1981             | Prefer not to say                                                     |                                           | •                                    |   |
|              | ) Family name                                                      | to be printed first                                                         |                                                                                 |                                                |                        |                                                                       |                                           |                                      |   |
| Ca           | andidate email                                                     | address 🔁 *                                                                 |                                                                                 | Presented by (appears on certificate           | e) 🔁 *                 |                                                                       |                                           |                                      |   |
| i i          | info.zaidan201                                                     | 5@gmail.com                                                                 |                                                                                 | KAKEHASHI Foundation                           |                        |                                                                       |                                           |                                      |   |
| 2            |                                                                    | チェック                                                                        | 、を入れて「Submi                                                                     | t and pay」をクリッ                                 | ク(注意事項                 | 頁を読んで同意する)                                                            |                                           |                                      |   |
|              | Back                                                               | I have read and under                                                       | take to abide by the <u>ABRSM Exan</u>                                          | <u>n Regulations</u> , and confirm that any ca | indidate for ARSM or a | a Grade 6-8 Instrumental and Singi<br>Total price: <b>\$ 99.00</b> To | ng exam has the requ<br>tal candidates: 1 | ired prerequisite.<br>Submit and pay | R |

|      | ABRSM                             | E<br>DASHBOARD                         | DUBLIC VENUE & DIGI<br>EXAMS                                               | ITAL PRIVA                  | ATE                | L SUBMIT<br>RECORDINGS  | TAKA<br>Conto              | AMURA FUMIO              | ? HELP ▼                | 😮 SELECT LANGUAGE 🗸 |
|------|-----------------------------------|----------------------------------------|----------------------------------------------------------------------------|-----------------------------|--------------------|-------------------------|----------------------------|--------------------------|-------------------------|---------------------|
| E    | Basic information $\rightarrow$ C | Candidate Selection $\rightarrow$ Cand | idate details $\rightarrow$ Address $\rightarrow$ Payment $\rightarrow$ Co | onfirmation                 |                    |                         |                            |                          |                         |                     |
| :    | Summary<br>Check or update        | the postal address for                 | r your account below. This is where                                        | e we will send certificate: | s for all your car | ndidates.               |                            |                          |                         |                     |
|      | Postal A                          | ddress                                 |                                                                            |                             |                    | Order Sum               | mary                       |                          |                         |                     |
|      | Address line 1                    | *                                      |                                                                            |                             |                    | First name              | Family name                | Instrument               | Grade                   | Price               |
| 番地   | 3-14-3                            |                                        |                                                                            |                             |                    | TAKAMURA                | FUMIO                      | Music Theory             | Music Theory<br>Grade 2 | \$ 99.00            |
|      | Address line 2                    |                                        |                                                                            |                             |                    |                         |                            |                          |                         |                     |
|      |                                   |                                        |                                                                            | Total price:                |                    |                         |                            | \$ 99.00                 |                         |                     |
|      | Address line 3                    |                                        |                                                                            |                             |                    |                         |                            |                          |                         |                     |
| 「区町村 | NISHIWASE                         | DA,SHINJUKU-KU                         |                                                                            |                             |                    | DISCOUNT COD            | E                          |                          |                         | Add                 |
|      | Town/City/Loo                     | cality *                               |                                                                            | Postcode / Zip code *       |                    |                         |                            |                          |                         |                     |
| 3道府県 | ΤΟΚΥΟ                             |                                        |                                                                            | 169-0051                    | 郵便番号               |                         |                            |                          |                         |                     |
|      | County/State/                     | Province                               |                                                                            | Territory *                 |                    |                         |                            |                          |                         |                     |
| 国    | JAPAN                             |                                        |                                                                            | Japan                       | 受検地域               |                         |                            |                          |                         |                     |
|      | Phone number                      | . *                                    |                                                                            | L                           |                    |                         |                            |                          |                         |                     |
| 電話   | Work                              | ~                                      | 0362056915                                                                 |                             |                    |                         |                            |                          |                         |                     |
| L    |                                   |                                        |                                                                            |                             |                    | 各種情報を<br>※証書の送<br>※アカウン | 入力し、支払<br>付先となりま<br>トに登録され | △方法を選択す<br>モす<br>いている情報が | る。<br>自動入力され            | 1ます                 |
|      | Back                              |                                        |                                                                            |                             | Pay with           | PayPal                  |                            |                          | Pay by credit/de        | ebit card           |

| 名姓番地市区町村        | Billing Information<br>First Name *<br>Surname *<br>Address Line 1 * | n * Required field<br>TAKAMURA<br>FUMIO<br>3 14 3                                       | Your Order<br>Total amount |            |
|-----------------|----------------------------------------------------------------------|-----------------------------------------------------------------------------------------|----------------------------|------------|
| 名 姓 番地          | First Name *<br>Surname *<br>Address Line 1 *                        | * Required field TAKAMURA FUMIO 3 14 3                                                  | Total amount               |            |
| 姓<br>番地<br>市区町村 | Surname *<br>Address Line 1 *                                        | FUMIO                                                                                   |                            | 10 00      |
| 市区町村            | Address Line 1 -                                                     | 3 4 3                                                                                   |                            |            |
|                 | Address Line 2                                                       |                                                                                         |                            |            |
| 都道府県            | Town/City *<br>Country/Region *                                      | TOKYO       Japan                                                                       |                            |            |
| 郵便番号            | Postcode                                                             | 169-0051                                                                                |                            |            |
|                 |                                                                      |                                                                                         |                            |            |
|                 | Payment Details                                                      |                                                                                         |                            |            |
| カード選択           | Card Type *                                                          | VISA Visa                                                                               |                            |            |
| カード番号           | Card Number *                                                        |                                                                                         |                            |            |
| 有効期限            | Expiry Month *                                                       | Month V Expiry Year * Year V                                                            |                            |            |
| セキュリ<br>ティコード   | Security Code *                                                      | This code is a three of four digit number printed on the back or front of credit cards. |                            |            |
|                 | Cancel                                                               | Pay                                                                                     | お支払い情報を入力し、                | 「Pay」をクリック |

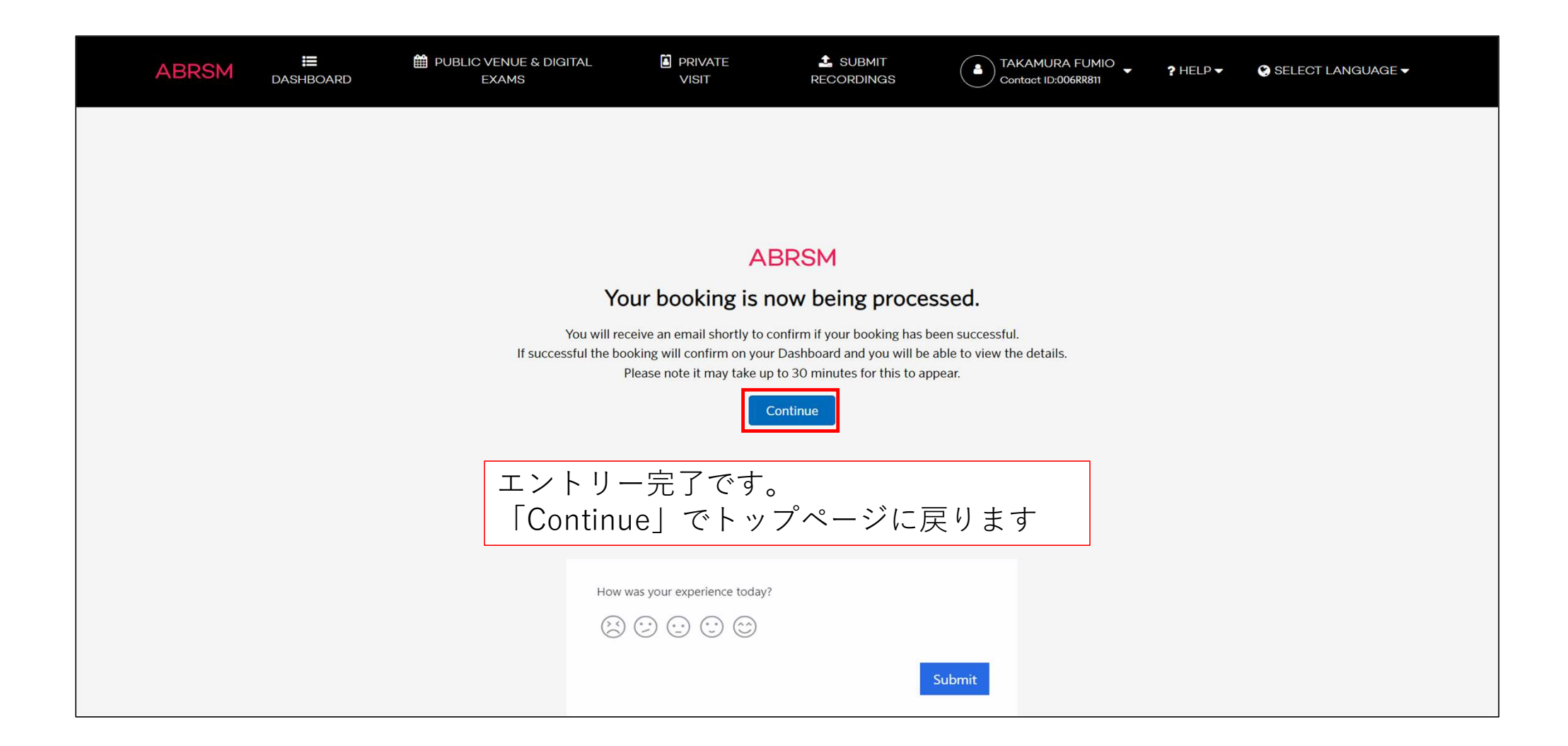

#### お申込み完了後

- ・受検者にはエントリー完了のメールが届きます。
- ・お申込者の支払い完了のメールが届きます。

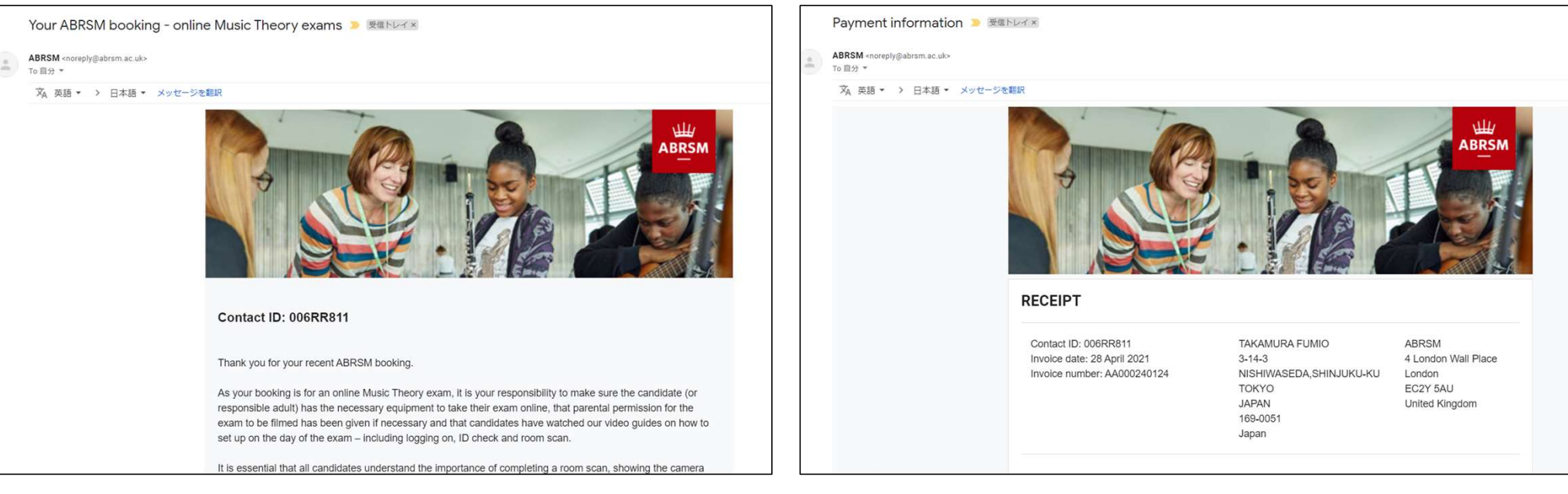

エントリー完了のメール

支払い完了のメール

| ABRSM E DASHBOARD                                                                                                    | LIC VENUE & DIGITAL                         | VATE LA SUBMIT<br>T RECORDINGS   | TAKAMURA FUMIO<br>Contact ID:006RR811 | ? HELP                     |
|----------------------------------------------------------------------------------------------------|---------------------------------------------|----------------------------------|---------------------------------------|----------------------------|
| DASHBOARD                                                                                                    |                                             |                                  |                                       |                            |
| Book an exam                                                                                                    | My bookings                                 |                                  |                                       |                            |
| A venue organised by ABRSM.                                                                                            | Digital Exam                                | Online Music Theory -            | Japan                                 | Total booked candidates: 1 |
| Public Venue &<br>Digital Exams                                                                                        | Booking made on:<br>Wednesday 03 April 2024 | Booking reference:<br>JP00001924 |                                       | Exam type:<br>Music Theory |
| A venue organised by the customer and<br>approved by ABRSM. Minimum times apply<br>for Instrumental and Singing exams. | Status: Confirmed                           |                                  |                                       | Booking details            |
| Private Visit                                                                                                    |                                             | 登録情報が<br>「Booking                | 表示されます。<br>details   から詳約             | 囲を確認できます                   |
| Search for candidate's results                                                                                         |                                             |                                  |                                       |                            |
| First name Family name                                                                                                 |                                             |                                  |                                       |                            |
|                                                                                                    |                                             |                                  |                                       |                            |

#### ※キャンセルの場合はBookin detailから行ってください(申込から14日以内)

| ABRSM                           | <b>I≡</b><br>DASHBOARD   | DUBLIC VENUE & DIGITAL<br>EXAMS            | PRIVATE<br>VISIT           | L SUBMIT<br>RECORDINGS      | TAK/                  | AMURA FUMIO | ? HELP 🗸 | SELECT LANGUAGE  | -       |
|---------------------------------|--------------------------|--------------------------------------------|----------------------------|-----------------------------|-----------------------|-------------|----------|------------------|---------|
| Dashboard $\rightarrow$ Booking | reference : JP00001924   |                                            |                            |                             |                       |             |          | < Back to the da | shboard |
| Candidates                      | s taking Online Music Th | eory exams will be able to take their exar | n at any point within this | time period and will only b | be able to take the e | exam once.  |          |                  |         |
| Booking d                       | letails (JP000           | 01924)                                     |                            |                             |                       |             | Carthur  |                  |         |
| Online Mu                       | isic Theory              |                                            |                            |                             |                       |             | Sort by: | Sort by:         | •       |
| Ava                             | ailable from             | Available to                               | First name                 | Family name                 | Contact ID            | Grade       | Region   |                  |         |
| 01:26pr                         | n 03 April 2024          | 11:59pm 01 May 2024                        | TAKAMURA                   | FUMIO                       | 006RR811              | Grade 2     | Japan    | <i>∎</i> –       |         |
|                                 |                          |                                            | (                          | < 1 »                       |                       |             |          |                  |         |
|                                 |                          |                                            |                            |                             |                       |             | ,        |                  |         |
|                                 | Are you                  | sure?                                      |                            |                             |                       | ×           |          |                  |         |
|                                 | Are you                  | sure you want to cancel this ex            | am? You can find c         | our refund policy on o      | our website.          |             |          |                  |         |
|                                 |                          |                                            |                            | Close                       | Cance                 | l exam      |          |                  |         |